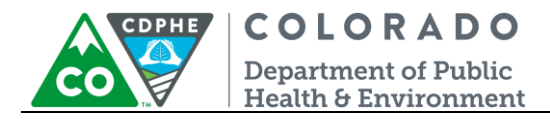

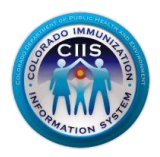

# **CIIS Help Desk & Support Tickets**

**CIIS Resource Center User Guidance** 

The CIIS Resource Center (CRC) allows provider staff or an EHR vendor to create and monitor CIIS-related support tickets online. CIIS support tickets can be submitted on a wide variety of topics, including but not limited to: login/password issues, data quality concerns, immunization interface status, vaccine ordering/reconciliation issues, etc.

Users can submit support tickets, monitor support ticket status and review frequently asked questions (FAQs) directly through the CRC Help Desk section.

This guide describes how to submit an online support ticket and monitor its progress within the CRC.

#### **Table of Contents**

| Getting Started                           | 2 |
|-------------------------------------------|---|
| Submitting and Monitoring Support Tickets | 4 |
| Submitting a New Support Ticket           | 4 |
| Monitoring the Status of a Support Ticket | 8 |

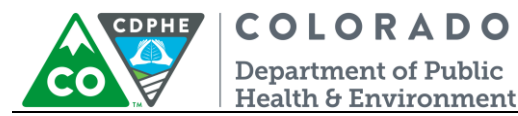

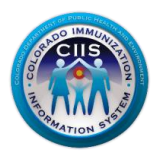

## **Getting Started**

- 1. Log into the CIIS Resource Center (<u>https://www.ciisresources.com/</u>) using your username and password.
  - a. If you cannot log into the CRC because you do not have an account, please contact your CIIS Clinic Administrator to create an account for you.
  - b. If you have forgotten your password, click the "Forgot Password" link and follow the instructions.
  - c. If you have forgotten your username, you will need to contact the CIIS Help Desk directly for assistance.

| Returning Users                  | CIIS Heln Desk                     |
|----------------------------------|------------------------------------|
|                                  | Change 202 (02 2427 antion 2       |
| Username:                        | Phone: 303-692-2437 option 2       |
|                                  | Toll Free: 1-888-611-9918 option 1 |
| Password:                        | Fax: 303-758-3640                  |
| Login Clear                      |                                    |
|                                  | Send us an email:                  |
| Forgot Password. Forgot Password | rd Link cdphe.ciis@state.co.us     |
| Not Registered? Register Now.    |                                    |

- 2. Once logged into the CRC, click the "CIIS Help Desk" link from the blue menu bar at the top of the screen. The Help Desk screen will show:
  - a. Your Current Tickets: Displays tickets that you have previously submitted.
  - b. Current Tickets for Practice: Displays all tickets submitted by your clinic.
  - c. Resolved Tickets: Displays individual and practice tickets that have been closed and resolved.

| in Manage Users      | Training Resources | Data Exchange | Meaningful Use |        | CIIS Help Desk Lin |
|----------------------|--------------------|---------------|----------------|--------|--------------------|
|                      |                    | 36            |                |        |                    |
| Kim.Gulliver         |                    |               |                |        | View Messages      |
| (im's Test Clinic    |                    |               |                | Edit N | Main Profil        |
|                      | 9. F.              |               |                |        |                    |
| J Help De            | esk                |               |                |        |                    |
| Manuel Course of The | kets Submit a S    | upport Ticket | FAQ            | Contac | tUs                |

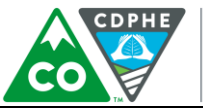

## COLORADO Department of Public

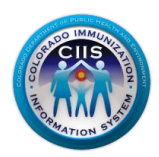

Health & Environment

| Yc | our Current  | Ti  | ckets         |      |        |        |        |                               |              |   |             |
|----|--------------|-----|---------------|------|--------|--------|--------|-------------------------------|--------------|---|-------------|
| #  | Ticket #     |     | Date Submitte | d    | Prior  | rity S | tatus  | Functional Area               | Last Update  | Ø | View Detail |
| 1. | 2222-1008    | 2   | 12 31 2014    | 1    |        | C      | Open   | Log-in/Password Issues        |              | Ø | View Detail |
| Cι | urrent Ticke | ets | for Practice  |      |        |        |        |                               |              |   |             |
| #  | Ticket #     |     | Date Submitte | d    | Priori | ity St | atus   | Functional Area               | Last Update  | Ø | View Detail |
| 1. | 2222-1008    | 2   | 12 31 2014    |      |        | 0      | pen    | Log-in/Password Issues        |              | Ø | View Detail |
| 2. | 2222-1006    | 2   | 10 31 2014    |      | Me     | d Pe   | ending | Log-in/Password Issues        | 11 24 2014   | Ø | View Detail |
|    |              |     |               |      |        |        |        |                               | Submit Updat | e |             |
| Re | esolved Ticl | ket | S             |      |        |        |        |                               |              |   |             |
| #  | Ticket #     | Da  | ate Submitted | Pric | ority  | Status | Fund   | ctional Area                  | Last Update  | Ø | View Detail |
| 1  | 2222-10081   |     | 12 31 2014    | н    | ligh   | Closed | Othe   | r                             | 12 31 2014   | Ø | View Detail |
| 2  | 2222-10079   |     | 11 14 2014    |      |        | Closed | Log-i  | n/Password Issues             | 11 24 2014   | Ø | View Detail |
| 3  | 2222-10078   |     | 11 14 2014    | н    | ligh   | Closed | HL7 I  | nterface/Electronic Reporting | 11 14 2014   | Ø | View Detail |
| 4  | 2222-10072   |     | 11 06 2014    | L    | ow     | Closed | Repo   | rts                           | 11 06 2014   | Ø | View Detail |
| 5  | 2222-10068   |     | 11 05 2014    | N    | 1ed    | Closed | Othe   | r                             | 11 06 2014   | Ø | View Detail |

- 3. Once you click the CIIS Help Desk link, additional information can be accessed on the sub-tabs:
  - a. View Support Tickets: Displays open and resolved ticket information for user and clinic.
  - b. Submit a Support Ticket: Allows you to submit a support ticket. For more information on this go to the Submitting and Monitoring Support Tickets section on page 4 of this guide.
  - c. Contact Us: Displays information on how to contact the CIIS Help Desk directly.

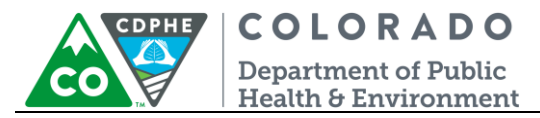

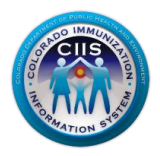

# Submitting and Monitoring Support Tickets

This section will describe how to submit a support ticket and how to monitor its status within the CRC.

#### Submitting a New Support Ticket

1. After clicking the CIIS Help Desk link on the Main Tab, click on the "Submit a Support Ticket" sub-tab.

| Colorado Immu                     | Resol                | rmation Sy      |                | nter             |            |                       |             |
|-----------------------------------|----------------------|-----------------|----------------|------------------|------------|-----------------------|-------------|
| Main Manage Users                 | Training Resources   | Data Exchange   | Meaningful Use | CIIS Help Desk 🛛 | ←──        | CIIS Hel              | p Desk Link |
| Kim.Gulliver<br>Kim's Test Clinic | Click Sub<br>Support | mit a<br>Ticket |                |                  | Edit Main  | View Messag<br>Profil | ges<br>-    |
| View Support Tic                  | kets Submit a Su     | ipport Ticket   | FAQ            |                  | Contact Us |                       |             |

2. Verify your contact information displayed on the screen and update any incorrect information.

| Help Desk               |                         |                                | œ                                       |
|-------------------------|-------------------------|--------------------------------|-----------------------------------------|
| View Support Tickets    | Submit a Support Ticket | FAQ                            | Contact Us                              |
| Submit a Support Ticket | ion                     | Verify and<br>incorre<br>infor | d correct any<br>ect contact<br>rmation |
| First Name*             | Last Name*              | Phone                          |                                         |
| Test                    | Person                  | 303 123 4561                   | ×                                       |
| Email*                  |                         |                                |                                         |
| test@test.com           |                         |                                |                                         |

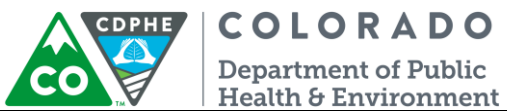

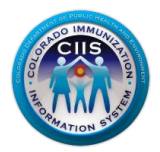

- 3. Enter your issue information in the following fields:
  - a. Issue Title: Enter a title for your issue.
  - b. Issue Category: Select the category that best describes your issue from the drop-down menu.
  - c. Issue description: Enter a clear and concise description of the issue you are experiencing.

| Help Desk                                 |                              |                       |            |          |            |                                      |                              |  |
|-------------------------------------------|------------------------------|-----------------------|------------|----------|------------|--------------------------------------|------------------------------|--|
| View Support Tickets                      | Submit a Support Tick        | et                    | F          | AQ       |            | ¢                                    | iontact Us                   |  |
| Submit a Support Ticket                   | ion                          |                       |            |          |            |                                      |                              |  |
| First Name*                               | Last Name*                   |                       | Phone      |          |            |                                      |                              |  |
| Test                                      | Person                       |                       | 303        | 123      | 4561       | x                                    |                              |  |
| Email*                                    |                              |                       |            |          |            |                                      |                              |  |
| test@test.com Enter Your Issue Informatio | on                           |                       |            |          |            |                                      |                              |  |
| Issue Title*                              |                              |                       | Issue      | e Catego | ory*       |                                      |                              |  |
| Log-in Issue                              |                              |                       | Log-       | in/Passw | ord Issue  | es                                   | •                            |  |
| Issue Description*                        |                              |                       |            |          |            |                                      |                              |  |
| My account is locked and I am unab        | ole to log-in, please help m | e get into <u>CII</u> | <u>.</u> ] |          | Ente<br>th | er all info<br>at is rele<br>your is | ormation<br>evant to<br>ssue |  |
| * Required                                | Save                         |                       | Cancel     |          |            |                                      |                              |  |

4. Once all required information is entered, click the Save button. You will be directed back to the Support Tickets screen, and you can verify that the current support ticket was successfully submitted.

| Yc | our Current Ti | ckets          |          |        |                        |             |   |             |                 |
|----|----------------|----------------|----------|--------|------------------------|-------------|---|-------------|-----------------|
| #  | Ticket #       | Date Submitted | Priority | Status | Functional Area        | Last Update | Ø | View Detail | Nowly submitted |
| 1. | 2222-10083     | 02 06 2015     |          | Open   | Log-in/Password Issues |             | Ø | View Detail | support ticket  |
| 2. | 2222-10082     | 12 31 2014     |          | Open   | Log-in/Password Issues |             | Ø | View Detail | support ticket  |

Note: An email will be sent to you as a confirmation that your support ticket was submitted successfully.

June 2015 CIIS Help Desk & Support Tickets

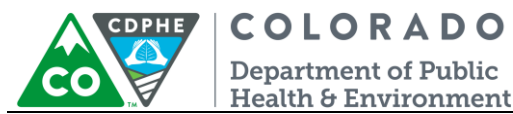

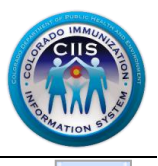

5. If you would like to add supporting documentation related to your support ticket, click on the paper clip icon and follow Steps 6-8. If you do not need/want to add supporting documentation, skip to Step 9 found on page 7 of this guide.

| Yo | ur Current Ti | ckets          |          |        |                        |             |    |             | 7 | Click icon to add |
|----|---------------|----------------|----------|--------|------------------------|-------------|----|-------------|---|-------------------|
| #  | Ticket #      | Date Submitted | Priority | Status | Functional Area        | Last Update | ₫Ě | View Detail |   | supporting        |
| 1. | 2222-10083    | 02 06 2015     |          | Open   | Log-in/Password Issues |             | Ø  | View Detail |   | documentation     |
| 2. | 2222-10082    | 12 31 2014     |          | Open   | Log-in/Password Issues |             | Ø  | View Detail |   |                   |

6. The Ticket Detail screen displays. Click on the Upload Supporting Document button.

|    | Tio | cket Detail  |             |                    |                    |             |                 |
|----|-----|--------------|-------------|--------------------|--------------------|-------------|-----------------|
|    |     | Ticket #     | Date Posted | Status             | Functional Are     | а           | Submitting User |
|    |     | 2222-10083   | 02 06 2015  | In Progress        | Log-in/Password Is | ssues       | Test Person     |
|    | #   | Document Nam | ne          | Date Uploade       | ed 🛛               | View Docume | ent             |
|    |     |              |             | No Reco            | ords Found.        |             |                 |
| to | up  | load docume  | ents        |                    | at Cane            |             |                 |
|    |     |              | Opioac      | Supporting Documer | Canc               | ei          |                 |

7. To upload a document click on Choose File, find the document where it is saved on your computer, and click Open so it displays under the Upload Attachment for Ticket section. Click the Upload File button.

| Upload Attachment(s) for Tic                              | ket                                     |                   |
|-----------------------------------------------------------|-----------------------------------------|-------------------|
| Browse the file to upload* Choose File Test Document.docx | Supporting documentation to be uploaded | Click Upload File |
| - Kequirea                                                | CANCEL                                  |                   |

Clic

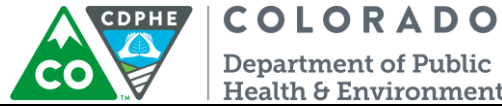

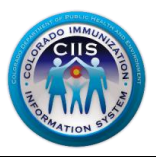

**Department of Public** Health & Environment

8. The supporting documentation will be displayed on the Ticket Detail screen. Follow the same process to upload additional supporting documentation. If you have finished uploading supporting documents, click the Cancel button.

| Tick | et Detail    |             |                     |                      |               |                 |                   |
|------|--------------|-------------|---------------------|----------------------|---------------|-----------------|-------------------|
|      | Ticket #     | Date Posted | Status              | Functional Area      |               | Submitting User |                   |
| 2    | 222-10083    | 02 06 2015  | In Progress         | Log-in/Password Issu | les           | Test Person     |                   |
|      |              |             |                     |                      |               |                 | Supporting docume |
| #    | Document Na  | me          | Date Uplo           | aded View            | Document      |                 |                   |
| 1.   | Test Documen | t.docx      | 02 06 201           | 5 Test D             | Document.docx |                 | that was submit   |
|      |              | Linica      | d Supporting Docume | ent Cancel           |               |                 |                   |

9. When your ticket has been completed and closed by the CIIS Help Desk, you will receive another email with information regarding your issue. In addition, the ticket will be moved to the Resolved Tickets section on the Help Desk screen.

| R | Resolved Tickets |                |          |        |                                    |             |   |             |  |               |  |
|---|------------------|----------------|----------|--------|------------------------------------|-------------|---|-------------|--|---------------|--|
| # | Ticket #         | Date Submitted | Priority | Status | Functional Area                    | Last Update | Ø | View Detail |  |               |  |
| 1 | 2222-10083       | 02 06 2015     | High     | Closed | Log-in/Password Issues             | 02 06 2015  | Ø | View Detail |  | Ticket Closed |  |
| 2 | 2222-10081       | 12 31 2014     | High     | Closed | Other                              | 12 31 2014  | Ø | View Detail |  |               |  |
| 3 | 2222-10079       | 11 14 2014     |          | Closed | Log-in/Password Issues             | 11 24 2014  | Ø | View Detail |  |               |  |
| 4 | 2222-10078       | 11 14 2014     | High     | Closed | HL7 Interface/Electronic Reporting | 11 14 2014  | Ø | View Detail |  |               |  |
| 5 | 2222-10072       | 11 06 2014     | Low      | Closed | Reports                            | 11 06 2014  | Ø | View Detail |  |               |  |

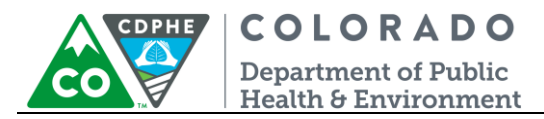

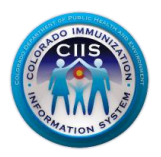

### Monitoring the Status of a Support Ticket

1. Click the "CIIS Help Desk" link from the blue menu bar at the top of the screen to view the status of a support ticket that you have submitted or all tickets for your practice.

|                  | Reso               | ormation Sy   | Ce             | nter           |                           |                     |
|------------------|--------------------|---------------|----------------|----------------|---------------------------|---------------------|
| n Manage Users   | Training Resources | Data Exchange | Meaningful Use | CIIS Help Desk |                           | CIIS Help Desk Link |
| Kim.Gulliver     |                    |               |                |                | C                         | View Messages       |
| im's Test Clinic |                    |               |                |                | Edit <mark>M</mark> ain F | Profil              |
| / Help De        | sk                 |               |                |                |                           |                     |
| View Support Tic | kets Submit a S    | upport Ticket | FAQ            |                | Contact Us                |                     |
|                  |                    |               | $\sim$         |                | $\mathbf{\nabla}$         |                     |

2. Click View Detail under the View Detail column for the ticket you want to review.

| Yo | Your Current Tickets |                |          |        |                        |             |   |             |                   |  |  |
|----|----------------------|----------------|----------|--------|------------------------|-------------|---|-------------|-------------------|--|--|
| #  | Ticket #             | Date Submitted | Priority | Status | Functional Area        | Last Update | Ø | View Detail |                   |  |  |
| 1. | 2222-10083           | 02 06 2015     | High     | Open   | Log-in/Password Issues | 02 06 2015  | Ø | View Detail | Click View Detail |  |  |
| 2. | 2222-10082           | 12 31 2014     |          | Open   | Log-in/Password Issues |             | Ø | View Detail |                   |  |  |

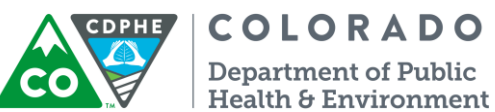

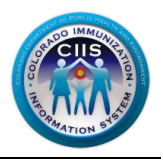

- 3. This screen will show the following details:
  - a. Ticket Detail: Displays information submitted with the original ticket and the current status of the ticket.
  - b. Ticket Log: Displays any updated activity information that has been posted related to the ticket.

| Ticket Detail ◀       |                             |                     |                        |                          |                                        |
|-----------------------|-----------------------------|---------------------|------------------------|--------------------------|----------------------------------------|
| Ticket #              | Date Posted                 | Status              | Functional Area        | Submitting User          |                                        |
| 2222-10083            | 02 06 2015                  | In Progress         | Log-in/Password Issues | Test Person              |                                        |
| Issue Title           |                             |                     |                        |                          | Ticket Detail provide                  |
| Log-in Issue          |                             |                     |                        |                          | information about<br>ticket and status |
| Issue Description     |                             |                     |                        |                          |                                        |
| My account is locke   | d and I am unable to log-i  | n, please help me g | et into CIIS.          |                          |                                        |
| Ticket Log            |                             |                     |                        | Ticket Log shows         |                                        |
| #                     | Date Pos                    | ted                 | Added By               | activity info related to |                                        |
| 1.                    | 02 06 20                    | )15                 | KIM GULLIVER           | ticket                   |                                        |
| Activity: I am having | g trouble finding your acco | ount. Can you pleas | e send you username?   |                          |                                        |

- 4. Click Cancel to return to the Support Ticket screen.
- If CIIS staff members need additional information to help process your ticket, you will receive an email. The email content will include a link within the email. If you click on this link, you will be directed to the CIIS Resource Center logon page (see screenshot below).

| Please provide the additional info                                                                                                    | rmation requested below.                     |                           |
|----------------------------------------------------------------------------------------------------|----------------------------------------------|---------------------------|
| Your Ticket # is:                                                                                                    | 2222-10083                                   |                           |
| Request Date:                                                                                                    | '02/06/2015'                                 |                           |
| Requested Information:                                                                                                    |                                              |                           |
| I am having trouble finding you                                                                                                    | r account. Can you please send you username? | Click link to accose CIIS |
| Submit Information at:                                                                                                    | http://74.118.245.168/isiiscoUAT/            | Resource Center logon pa  |
| Thank you,<br><b>CIIS Help Desk</b><br>303-692-2437 (option 2)<br>Toll Free: 1-888-611-9918 (option<br>Fax: 303-758-3640<br><u>cdphe.clis@state.co.us</u> | n 1)                                         |                           |

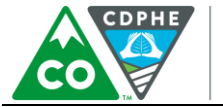

**COLORADO** Department of Public Health & Environment

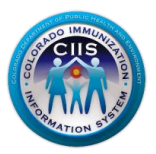

6. Once you logon to the CRC, click the CIIS Help Desk link on the blue tab at the top. Click on the ticket number or on the Submit Update button associated with the ticket for which you received an email (the Ticket Number is also included in the email).

| Yo                      | Your Current Tickets |                |                                         |        |                        |               |   |             |  |  |  |
|-------------------------|----------------------|----------------|-----------------------------------------|--------|------------------------|---------------|---|-------------|--|--|--|
| #                       | Ticket #             | Date Submitted | Priority                                | Status | Functional Area        | Last Update   | Ø | View Detail |  |  |  |
| 1 2222-10083 02 06 2015 |                      |                | High In Progress Log-in/Password Issues |        |                        | 02 06 2015    | Ø | View Detail |  |  |  |
| Click                   | < Ticket # or        | Submit         |                                         |        | <b>A</b>               | Submit Update | 9 |             |  |  |  |
| pdat                    | e to provide         | e response     |                                         | Open   | Log-in/Password Issues |               | Ø | View Detail |  |  |  |

7. Add any requested information into the Post Additional Information Requested text box. Once the information has been entered, click Save.

| Ticket Detail                                                                                                    |             |             |                        |                 |  |  |  |  |  |  |
|----------------------------------------------------------------------------------------------------|-------------|-------------|------------------------|-----------------|--|--|--|--|--|--|
| Ticket #                                                                                                    | Date Posted | Status      | Functional Area        | Submitting User |  |  |  |  |  |  |
| 2222-10083                                                                                                    | 02 06 2015  | In Progress | Log-in/Password Issues | Test Person     |  |  |  |  |  |  |
| Issue Description                                                                                                   |             |             |                        |                 |  |  |  |  |  |  |
| My account is locked and I am unable to log-in, please help me get into CIIS. Post Additional Information Requested |             |             |                        |                 |  |  |  |  |  |  |
| Enter response in<br>text box                                                                                       |             |             |                        |                 |  |  |  |  |  |  |
|                                                                                                    |             | SAVE        | CANCEL                 |                 |  |  |  |  |  |  |

8. You will be directed back to the Support Ticket screen. Click on View Detail for the appropriate Ticket Number if you want to verify that your response was submitted.

| Yc | our Current T |                |          |             |                        |             |   |             |                   |
|----|---------------|----------------|----------|-------------|------------------------|-------------|---|-------------|-------------------|
| #  | Ticket #      | Date Submitted | Priority | Status      | Functional Area        | Last Update | Ø | View Detail |                   |
| 1. | 2222-10083    | 02 06 2015     | High     | In Progress | Log-in/Password Issues | 02 06 2015  | Ø | View Detail | Click View Detail |
| 2. | 2222-10082    | 12 31 2014     |          | Open        | Log-in/Password Issues |             | Ø | View Detail |                   |

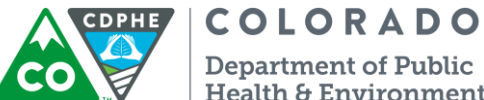

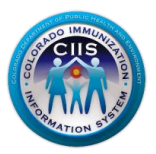

Health & Environment

9. The additional information you submitted will be listed under the "Issue Additional Information Submitted by User" section as shown below.

| Ticket Detail                                  |                            |                      |                        |                 |  |  |  |  |  |
|------------------------------------------------|----------------------------|----------------------|------------------------|-----------------|--|--|--|--|--|
| Ticket #                                       | Date Posted                | Status               | Functional Area        | Submitting User |  |  |  |  |  |
| 2222-10083                                     | 02 06 2015                 | In Progress          | Log-in/Password Issues | Test Person     |  |  |  |  |  |
| Issue Title                                    |                            |                      |                        |                 |  |  |  |  |  |
| Log-in Issue                                   |                            |                      |                        |                 |  |  |  |  |  |
| Issue Description                              |                            |                      |                        |                 |  |  |  |  |  |
| My account is locked                           | l and I am unable to log-i | in, please help me g | et into CIIS.          |                 |  |  |  |  |  |
| Issue Additional Information Submitted by User |                            |                      |                        |                 |  |  |  |  |  |
| My CIIS username is test123.                   |                            |                      |                        |                 |  |  |  |  |  |

- 10. Click Cancel to return to the Support Ticket screen.
- 11. When your ticket has been completed and closed by the CIIS Help Desk, you will receive another email with information regarding your issue. In addition, the ticket will be moved to the Resolved Tickets section on the Help Desk screen.

| R | esolved Tic |                |          |        |                                    |             |   |             |   |               |
|---|-------------|----------------|----------|--------|------------------------------------|-------------|---|-------------|---|---------------|
| # | Ticket #    | Date Submitted | Priority | Status | Functional Area                    | Last Update | Ø | View Detail |   |               |
| 1 | 2222-10083  | 02 06 2015     | High     | Closed | Log-in/Password Issues             | 02 06 2015  | Ø | View Detail | - | Ticket Closed |
| 2 | 2222-10081  | 12 31 2014     | High     | Closed | Other                              | 12 31 2014  | Ø | View Detail |   |               |
| 3 | 2222-10079  | 11 14 2014     |          | Closed | Log-in/Password Issues             | 11 24 2014  | Ø | View Detail |   |               |
| 4 | 2222-10078  | 11 14 2014     | High     | Closed | HL7 Interface/Electronic Reporting | 11 14 2014  | Ø | View Detail |   |               |
| 5 | 2222-10072  | 11 06 2014     | Low      | Closed | Reports                            | 11 06 2014  | Ø | View Detail |   |               |